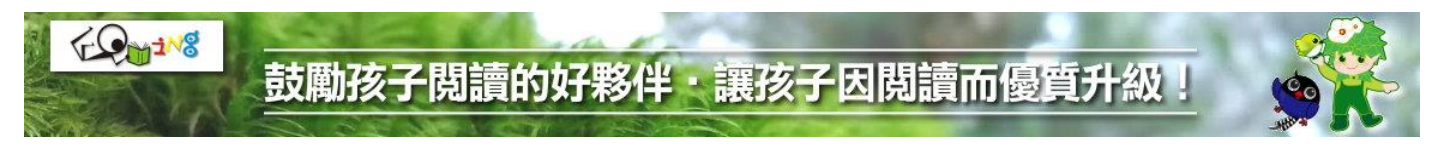

## 「行動裝置掃描 ISBN 查詢圖書可否認證」功能說明

臺中市國民中小學閱讀教育推動小組資源組 諮詢信箱:tcedureading@gmail.com

原系統提供「圖書可否認證確認」功能,可利用「條碼掃描器」掃描書背 ISBN 條碼後 快速查詢該本圖書是否可以認證;然現行「行動裝置」普及、便利,感謝雲林縣崙背鄉 東興國民小學「烏衣行」老師熱心提供技術支援與建議,目前可使用行動裝置鏡頭掃描 書背 ISBN 條碼查詢圖書可否認證:

1.由系統各網頁下方「系統服務資訊\相關資源\圖書可否認證確認(行動裝置)」進入 或由「系統服務資訊\相關資源\圖書可否認證確認(PC)」連結進入

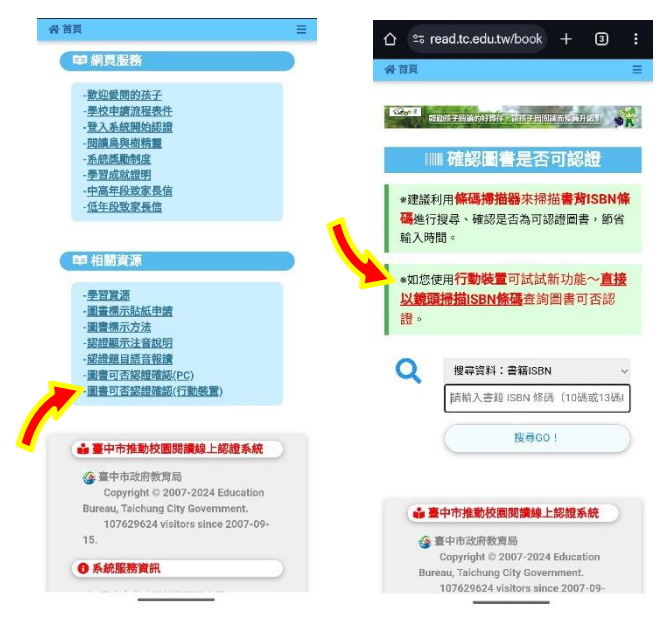

2.點選「起動手機或平板鏡頭掃描 ISBN」按鈕開啟掃描功能,將鏡頭對準書背 ISBN 條碼進行掃描,當下方表單出現書本的 ISBN、隨即點下「搜尋 GO!」就可以找書喔!

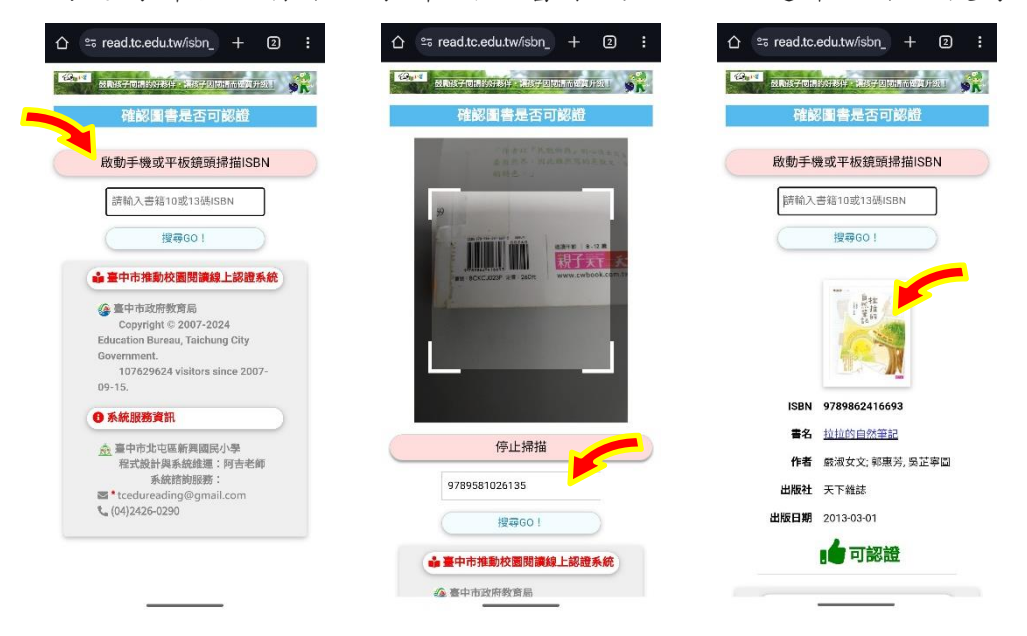

## 鼓勵孩子閱讀的好夥伴·讓孩子因閱讀而優質升級!

3.如果已經登入系統,則可點選搜尋結果的書本封面圖片,就能開啟該書籍的「圖書資 源頁面」,往下捲動視窗內容,就會看到「我要認證這本書」的按鈕囉!

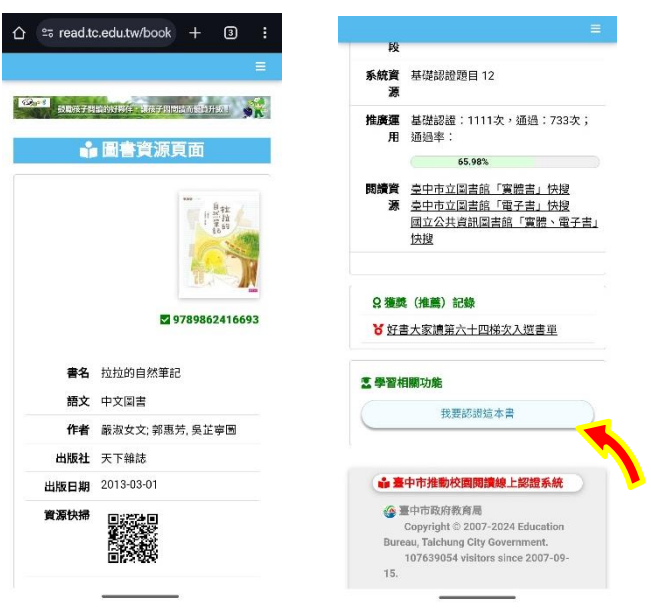

CQ 118